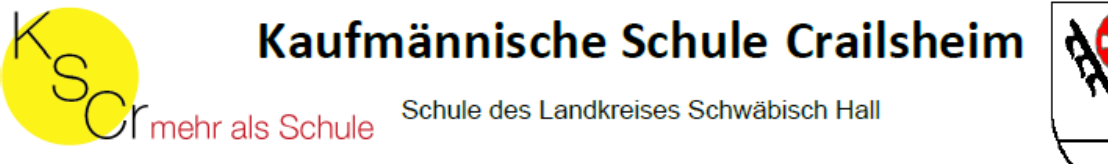

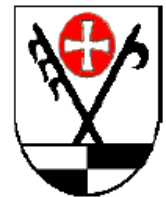

## eAssistent Anmeldung am Smartphone

1. Laden Sie in Ihrem entsprechenden App-Store die eAssistent-App herunter

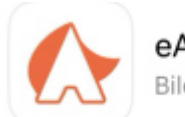

eAssistent Bildung

| Installieren |
|--------------|
|--------------|

2. Öffnen Sie die App und klicken Sie unten auf "Mit SSO anmelden". Geben Sie im nächsten Schritt bei Schule "kfm.Schule Crailsheim" ein und klicken Sie auf "Anmeldung".

| Messenger<br>powered by eAssistent               | Messenger<br>powered by eAssistent                   |
|--------------------------------------------------|------------------------------------------------------|
| <ul> <li>Nutzername</li> <li>Passwort</li> </ul> | Gib deine Schule ein und beginne deine Erfolgsreise. |
| Schule ANMELDUNG                                 | ZURÜCK                                               |
| MIT SSO ANMELDEN                                 |                                                      |

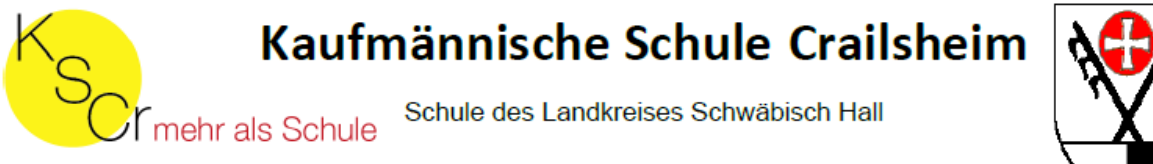

3. Klicken Sie im nächsten Fenster auf das Untis Logo. Es öffnet sich ein Browser-Fenster, in das Sie Ihre WebUntis-Anmeldedaten eingeben und auf Login klicken.

| Messenger<br>powered by eAssistent                                                                                                    | Abbrechen                                 |
|----------------------------------------------------------------------------------------------------|-------------------------------------------|
|                                                                                                    |                                           |
| Hallo!<br>Gib deine Schule ein und beginne deine Erfolgsreise.                                                                                                    | Office 365 Anmeldung                      |
| Bitte wählen Sie die SSO-Methode aus, mit der                                                                                                    | oder                                      |
| Falls Sie bereits über ein Konto bei einem der unten<br>aufgeführten Dienste verfügen, können Sie sich über<br>Single Sign-on (SSO) authentifizieren. Bitte klicken Sie auf<br>den gewünschten Dienst, um fortzufahren. | Benutzername<br>Nachname.Vorname.JJJJMMTT |
|                                                                                                    | Passwort                                  |
|                                                                                                    | Login                                     |

4. Sie sind in der eAssistent-App angemeldet und können unten zwischen Nachrichten, Chats und Schwarzen Brettern auswählen.

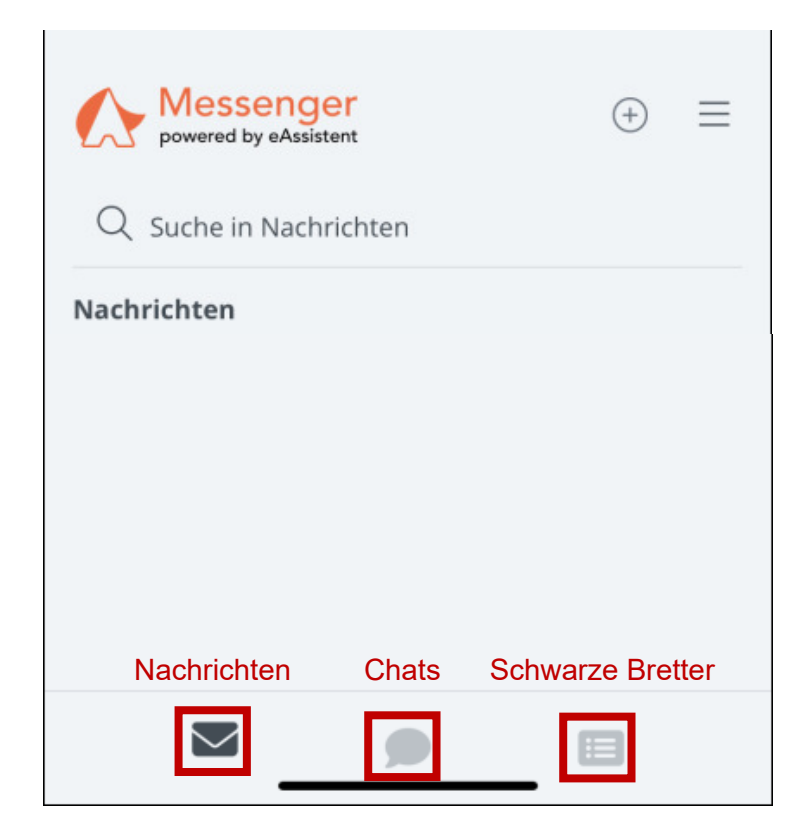